# Jak zapisać się na zajęcia?

1. Zaloguj się na swoje konto w <u>Wirtualnym Dziekanacie</u>

| SG⊓                                               |                                                                                                    |
|---------------------------------------------------|----------------------------------------------------------------------------------------------------|
|                                                   |                                                                                                    |
| Programy i plany studiów I i II stopnia (PDF)     | Użytkownik:                                                                                                    |
| Wyszukiwarka ofert dydaktycznych I i II stopnia 🕨 | Hasto                                                                                                    |
| Kontakt                                           | 241 OSH1 STE                                                                                                    |
| Zamknij okno                                      | ZALOGU SIL<br>Zapomniałeś(aś) hasla?                                                                                  |
| SGH MOBILE<br>PROTECTION                          | Szkola Główna Handlova w Warszawie<br>al Nienosfacioł 152 (02-551 Warszawie                                           |
|                                                   | ar. Neppulegiosa 162, 22-334 Watszawa<br>informacja: +48 22 564 64 64<br>dpu@sgh.waw.pl dsl@sgh.waw.pl dsm@sgh.waw.pl |
|                                                   |                                                                                                    |
|                                                   |                                                                                                    |

### 2. Z górnego menu wybierz przycisk "Deklaracja semestralna"

|                                                                                                |                                                                                                    | Wyloguj                                      |
|------------------------------------------------------------------------------------------------|----------------------------------------------------------------------------------------------------|----------------------------------------------|
|                                                                                                |                                                                                                    | WIRTUALNY DZIEKANAT                          |
| Jesteś tu: WD                                                                                  |                                                                                                    | TE\$T153 test153 > 99153 > Student           |
| Programy i plany studiów I i II stopnia (PDF)  Wyszukiwarka ofert dydaktycznych I i II stopnia | Student (tok: 21, semestr: 1, kierunek: FIR) – funkcje dla studiów niestacjonarnych magisterskich sob                                                                                                    | otnio-niedzielnych                           |
| Kontad SGH                                                                                     | Pozostale informacje  Chcesz dostawać powiadomienia o zmianie zajęć ze swojego Dziekanatu? Zaktualizuj swoje dane kontaktowe  Szkolenia instruktażowe: BHP, biblioteczne, OWI  Projekty Akademickie  Zgłoszenie Projektu Akademickiego | lotow Opiaty Podania lok studiow Certyfikaty |
| SGH MOBILE<br>Вудо им везисот<br>Земятицу тике                                                 | Stkola Główna Handlowa w Warszawie<br>al. Niepodległości 162, 02-554 Warszawa<br>informacja: ~48 22 564 64 64<br>dpu@sgh.wawpl dsl@sgh.wawpl dsm@sgh.wawpl                                                                             |                                              |
|                                                                                                |                                                                                                    |                                              |

3. Ukaże się poniższy widok. Z podanych linków proszę wybrać "Wpisanie nowych przedmiotów do koszyka na podstawie harmonogramu zajęć"

| GIOWNA                                                              |                                                                                                    | Wyłoguj                                                                        |
|---------------------------------------------------------------------|----------------------------------------------------------------------------------------------------|--------------------------------------------------------------------------------|
| of Wassing SGH                                                      |                                                                                                    | WIRTUALNY DZIEKANAT                                                            |
| Jesteś tu: WD > Deklaracja                                          |                                                                                                    | TEST153 test153 > 99153(0) > Student NMMS > Tok 21 -> Semestr 1 > Kierunek FIR |
| Programy i plany studiów i i II stopnia (PDF)                       | Realizowane kierunki studiów: ADA, EBI, EKO, FIR, MEN, MIS, MSG, ZAR, w semestrze akademickim                                                                                                    |                                                                                |
| Kontad<br>Kontad<br>SGH MOBILE<br>BAC'MABEJACO:<br>Jenstraus TRAZ 2 | Dane         Przedmioły         Punkty ECTS         Limit semestrainy         Kosz > deklaracja           Deklaracja         0         00         70.0         Nie wpisany           Kosz         0         0.0         0.0         Nie wpisany |                                                                                |
|                                                                     | Szkola Główna Handlowa w Warszawie<br>al. Niepodległości 162, 02-554 Warszawa<br>informacja: -48 22 564 64 64<br>dpu@sgh.waw.pl dsl@sgh.waw.pl dsm@sgh.waw.pl                                                                                   |                                                                                |

/

4. Tu mają Państwo możliwość wyszukania przedmiotu na pięć sposobów: a) po sygnaturze, b) po tytule, c) po opisie przedmiotu, d) po nazwisku wykładowcy oraz e) po studiowanym kierunku.

|                                                                                                |                                                                                                    | Wyloguj                                                                         |
|------------------------------------------------------------------------------------------------|----------------------------------------------------------------------------------------------------|---------------------------------------------------------------------------------|
| S. SGH                                                                                         |                                                                                                    | WIRTUALNY DZIEKANAT                                                             |
| Jesteś tu: WD > Deklaracja > Wpisywanie przedmiotów                                            |                                                                                                    | TE\$T153 test153 > 99153(0) > Student NMMS > Tok 21 -> Semestr 1 > Kierunek FIR |
| Programy i plany studiów i i II stopnia (PDF)  Wyszukiwarka ofert dydaktycznych i i II stopnia | Realizowane kierunki studiów: ADA, EBI, EKO, FIR, MEN, MIS, MSG, ZAR, w semestrze akademickim 2016/2017Z                                                                                                    |                                                                                 |
| Kontakt 🕨                                                                                      | Dane         Przedmioły         Punkty ECTS         Limit semestralny         Kosz > deklaracja           Deklaracja         0         0.0         70.0         Nie wpisany           Kosz         0         0.0         70.0         Nie wpisany                                                                                                    |                                                                                 |
| SGH MOBILE<br>BADZ TAN BEZACO<br>ZANSTALIY TERA C                                              | Wyszukiwanie przedmiotów według sygnatur:         Wyszukiwanie przedmiotów według tytułów:         Szukaj         Wyszukiwanie przedmiotów według zawarłości opisów:         Szukaj         Wyszukiwanie przedmiotów według nazwisk dydaktyków:         Szukaj         Wyszukiwanie przedmiotów dla wybranego pozlomu i klerunku         OGŁ obowiązkowe przedmioty podstawowe magisterskie |                                                                                 |
|                                                                                                | Szkola Główna Handłowa w Warszawie<br>al. Niepodłegłości 162, 02-554 Warszawa<br>informacja: +43 22 564 64 64<br>dpu@sgh.waw.pl dsi@sgh.waw.pl dsm@sgh.waw.pl                                                                                                    |                                                                                 |

Z komentarzem [KZ1]: Sygnatura to unikatowy kod przedmiotu. Składa się z 10 cyfr. Pierwszych 6 określa dany przedmiot. 4 cyfry po myślniku są identyfikatorem prowadzącego. Pierwsze 6 cyfr zawiera jeszcze jedną cenną informację.

Ostatnia cyfra z 6-cio cyfrowego członu informuję o języku i formie zajęć. Sygnatura kończąca się na cyfrę O- oznacza zajęcia prowadzone w języku polskim, 1- w języku angielskim, 9-informuje o formie e-learningowej. 5. Wykaz przedmiotów, które są Państwo zobligowani zrealizowac w bieżącym semestrze, podaliśmy na naszej stronie: <u>http://administracja.sgh.waw.pl/pl/DSM/harmonogramy/zajecia/Documents/tabelka\_z\_przedmiotami.pdf</u>

#### Studia stacjonarne i niestacjonarne popołudniowe

| AD-BD                                                                                          | EBI                                                         | EAP                                                           | EKO                                                  | FIR                                                  | GLO                                                                              | MEN                                                            | MIS                                              | MSG                                              | ZAR                                              |                           |
|------------------------------------------------------------------------------------------------|-------------------------------------------------------------|---------------------------------------------------------------|------------------------------------------------------|------------------------------------------------------|----------------------------------------------------------------------------------|----------------------------------------------------------------|--------------------------------------------------|--------------------------------------------------|--------------------------------------------------|---------------------------|
| 210100 Historia Myśli Ekonomicznej - przedmiot obowiązkowy dla wszystkich kierunków (4,5 ECTS) |                                                             |                                                               |                                                      |                                                      |                                                                                  |                                                                |                                                  |                                                  |                                                  |                           |
|                                                                                                |                                                             | 2101                                                          | TO Prawo Gospodarcze                                 | - przedmiot obowiązko                                | owy dia wszystkich kierunko                                                      | W (4,5 EC15)                                                   |                                                  |                                                  |                                                  |                           |
|                                                                                                |                                                             | Lektorat - pr                                                 | zedmiot obowiązkowy (                                | dla wszystkich kierunkó                              | w (Centrum Nauki Języków                                                         | Obcych) (4,5 ECTS)                                             | )                                                |                                                  |                                                  | lektorat                  |
|                                                                                                |                                                             | 3 Szkolenia: bibliote                                         | czne, BHP, z podstaw                                 | ochrony własności intel                              | ektualnej (platforma www.e-                                                      | sgh.pl/kursy-instrukt                                          | tazowe).                                         |                                                  |                                                  | szkolenia                 |
| 222080 Ekonomia<br>Instytucjonalna<br>(4,5 ECTS)                                               | 222080 Ekonomia<br>Instytucjonalna<br>(4,5 ECTS)            | 222080 Ekonomia<br>Instytucjonalna<br>(4,5 ECTS)              | 222080 Ekonomia<br>Instytucjonalna<br>(4,5 ECTS)     | 222120 Ekonomia<br>Rozwoju (4,5 ECTS)                | 222090 Ekonomia<br>Menedżerska<br>(4,5 ECTS)                                     | 222090 Ekonomia<br>Menedżerska<br>(4,5 ECTS)                   | 222080 Ekonomia<br>Instytucjonalna<br>(4,5 ECTS) | 222080 Ekonomia<br>Instytucjonalna<br>(4,5 ECTS) | 222080 Ekonomia<br>Instytucjonalna<br>(4,5 ECTS) |                           |
| 222110 Ekonomia<br>Pracy (4,5 ECTS)                                                            | 222090 Ekonomia<br>Menedżerska<br>(4,5 ECTS)                | 222120 Ekonomia<br>Rozwoju (4,5 ECTS)                         | 222110 Ekonomia<br>Pracy (4,5 ECTS)                  | 222130 Ekonomia<br>Sektora publicznego<br>(4,5 ECTS) | 222100 Ekonomia<br>międzynarodowa<br>(zaawansowana)<br>(4,5 ECS)                 | 224520 Finanse<br>i rachunkowość<br>menedżerska<br>(7,5 ECTS)  | 222120 Ekonomia<br>Rozwoju<br>(4,5 ECTS)         | 222120 Ekonomia<br>Rozwoju<br>(4,5 ECTS)         | 222110 Ekonomia<br>Pracy (4,5 ECTS)              |                           |
| 223050<br>Makroekonomia<br>zaawansowana I<br>(4,5 ECTS)                                        | 223260 Ekonomia<br>niedoskonałej<br>konkurencji (4,5 ECTS)  | 222130 Ekonomia<br>Sektora publicznego<br>(4,5 ECTS)          | 222120 Ekonomia<br>Rozwoju (4,5 ECTS)                | 222090 Ekonomia<br>Menedżerska<br>(4,5 ECTS)         | 223190 Metody ilościowe<br>i jakościowe w naukach<br>ekonomicznych<br>(7,5 ECTS) | 224560 Prawne<br>uwarunkwania<br>pracy menedżera<br>(4,5 ECTS) | 222110 Ekonomia<br>Pracy (4,5 ECTS)              | 222090 Ekonomia<br>Menedżerska<br>(4,5 ECTS)     | 222090 Ekonomia<br>Menedżerska<br>(4,5 ECTS)     | przedmioty<br>obowiązkowe |
| 223110 Podstawowe<br>i zaawansowane<br>programowanie oraz<br>statystyka w SAS<br>(3,0 ECTS)    | 223390 Strategiczne<br>zarządzanie projektami<br>(3,0 ECTS) | 222700 Podstawy<br>ekonomicznej analizy<br>prawa I (4,5 ECTS) | 222130 Ekonomia<br>Sektora publicznego<br>(4,5 ECTS) | 222160 Etyka w<br>biznesie (3,0 ECTS)                |                                                                                  |                                                                | 220590 Statystyka<br>Społeczna<br>(3,0 ECTS)     | 222140 Ekonomia<br>środowiska<br>(4,5 ECTS)      | 222160 Etyka w<br>biznesie<br>(3,0 ECTS)         |                           |

| AD-BD | analiza danych – big data | GLO | globalny biznes, finanse i zarządzanie (Governance) |
|-------|---------------------------|-----|-----------------------------------------------------|
| EBI   | e-biznes                  | MEN | menedžerski                                         |
| EAP   | ekonomiczna analiza prawa | MIS | metody ilościowe w ekonomii i systemy informacyjne  |
| EKO   | ekonomia                  | MSG | międzynarodowe stosunki gospodarcze                 |
| IR    | finanse i rachunkowość    | ZAR | zarządzanie                                         |
|       |                           |     | •                                                   |

#### Z komentarzem [KZ2]: UWAGA!

Nie ma możliwości zadeklarowania za pośrednictwem Wirtualnego Dziekanatu <u>języka obcego</u>. Lektorat jest dopisywany w terminie późniejszym przez pracownika Centrum Nauki Języków Obcych.

Na Państwa kontach jest informacja, w jakich dniach i godzinach odbywają się zajęcia z języka obcego. Prosimy uwzględnić tę informację przy układaniu planu zajęć, tak by nie tworzyć kolizji.

#### Szkolenia realizują Państwo wyłącznie na <u>platformie e-</u> learningowej. Szkoleń nie deklarują Państwo w Wirtualnym Dziekanacie.

## Studia niestacjonarne sobotnio-niedzielne

| AD-BD                                                                                          | EBI                                                                                  | EKO                                                  | FIR                                                  | MEN                                                                                               | MIESI                                             | MSG                                              | ZAR                                                   |             |  |  |
|------------------------------------------------------------------------------------------------|--------------------------------------------------------------------------------------|------------------------------------------------------|------------------------------------------------------|---------------------------------------------------------------------------------------------------|---------------------------------------------------|--------------------------------------------------|-------------------------------------------------------|-------------|--|--|
| 210100 Historia Myśli Ekonomicznej - przedmiot obowiązkowy dla wszystkich kierunków (4,5 ECTS) |                                                                                      |                                                      |                                                      |                                                                                                   |                                                   |                                                  |                                                       |             |  |  |
|                                                                                                | 210110 Prawo Gospodarcze - przedmiot obowiązkowy dla wszystkich kierunków (4,5 ECTS) |                                                      |                                                      |                                                                                                   |                                                   |                                                  |                                                       |             |  |  |
|                                                                                                | Lektora                                                                              | t - przedmiot obowiązkow                             | vy dla wszystkich kierun                             | ków (Centrum Nauki Ję                                                                             | zyków Obcych) (1,5 ECTS)                          |                                                  |                                                       | lektorat    |  |  |
|                                                                                                | 3 Szkolenia: bi                                                                      | blioteczne, BHP, z podsta                            | w ochrony własności in                               | telektualnej (platforma                                                                           | www.e-sgh.pl/kursy-instrukt                       | azowe).                                          |                                                       | szkolenia   |  |  |
| 222080 Ekonomia<br>Instytucjonalna<br>(4,5 ECTS)                                               | 222080 Ekonomia<br>Instytucjonalna<br>(4,5 ECTS)                                     | 222080 Ekonomia<br>Instytucjonalna<br>(4,5 ECTS)     | 222120 Ekonomia<br>Rozwoju (4,5 ECTS)                | 222090 Ekonomia<br>Menedżerska<br>(4,5 ECTS)                                                      | 222080 Ekonomia<br>Instytucjonalna<br>(4,5 ECTS)  | 222080 Ekonomia<br>Instytucjonalna<br>(4,5 ECTS) | 222080 Ekonomia<br>Instytucjonalna<br>(4,5 ECTS)      |             |  |  |
| 222110 Ekonomia<br>Pracy<br>(4,5 ECTS)                                                         | 222090 Ekonomia<br>Menedżerska<br>(4,5 ECTS)                                         | 222110 Ekonomia<br>Pracy<br>(4,5 ECTS)               | 222130 Ekonomia<br>Sektora publicznego<br>(4,5 ECTS) | 224520 Finanse<br>i rachunkowość<br>menedżerska<br>(7,5 ECTS)                                     | 222120 Ekonomia<br>Rozwoju (4,5 ECTS)             | 222120 Ekonomia<br>Rozwoju<br>(4,5 ECTS)         | 222110 Ekonomia<br>Pracy (4,5 ECTS)                   |             |  |  |
| 223050<br>Makroekonomia<br>zaawansowana I<br>(4,5 ECTS)                                        | 223260 Ekonomia<br>niedoskonałej<br>konkurencji (4,5 ECTS)                           | 222120 Ekonomia<br>Rozwoju (4,5 ECTS)                | 222090 Ekonomia<br>Menedżerska<br>(4,5 ECTS)         | 224560 Prawne<br>uwarunkowania pracy<br>menedżera<br>(4,5 ECTS)                                   | 222110 Ekonomia Pracy<br>(4,5 ECTS)               | 222090 Ekonomia<br>Menedżerska<br>(4,5 ECTS)     | 222090 Ekonomia<br>Menedżerska<br>(4,5 ECTS)          | przedmioty  |  |  |
| 223110 Podstawowe<br>i zaawansowane<br>programowanie oraz<br>statystyka w SAS<br>(3,0 ECTS)    | 223390 Strategiczne<br>zarządzanie projektami<br>(3,0 ECTS)                          | 222130 Ekonomia<br>Sektora publicznego<br>(4,5 ECTS) | 222160 Etyka w<br>biznesie (3,0 ECTS)                | 224570<br>Przedsiębiorczość<br>i etyka działalności<br>zawodowej i<br>pozazawodowej<br>(3,0 ECTS) | 220590 Statystyka<br>społeczna (3,0 ECTS)         | 222140 Ekonomia<br>środowiska<br>(4,5 ECTS)      | 222160 Etyka w<br>biznesie<br>(3,0 ECTS)              | obomięznowe |  |  |
| 224390 Obliczenia<br>i przetwarzanie<br>danych w chmurze-<br>cloud computing<br>(3,0 ECTS)     | 223370 Nowe<br>technologie w<br>marketingu (3,0 ECTS)                                | 222410 Polityka<br>gospodarcza<br>(3,0 ECTS)         | 220380 Polityka<br>pieniężna (3,0 ECTS)              |                                                                                                   | 222260 Inżynieria<br>oprogramowania<br>(3,0 ECTS) | 222240 Integracja<br>walutowa<br>(3,0 ECTS)      | 222600 Zarządzanie<br>kapitałem ludzkim<br>(3,0 ECTS) |             |  |  |

| AD-BD | analiza danych – big data | MEN   |
|-------|---------------------------|-------|
| EBI   | e-biznes                  | MIESI |
| EKO   | ekonomia                  | MSG   |
| FIR   | finanse i rachunkowość    | ZAR   |

menedżerski

metody ilościowe w ekonomii i systemy informacyjne międzynarodowe stosunki gospodarcze

zarządzanie

W planie zajęć znajdą Państwo informację, kto, gdzie i o której prowadzi dany wykład:

| Α                                       | B                            | С              | D               | E           | F      | G            | н              | 1                                                               |
|-----------------------------------------|------------------------------|----------------|-----------------|-------------|--------|--------------|----------------|-----------------------------------------------------------------|
| HARMONOGRAM ZAJĘC DLA STUDENTOW STU     | DIOW NIESTACJONARNYCH SOBOTI | NIO-NIEDZIELNY | CH SEM. ZIMOW   | /Y 2016/201 | (      |              |                |                                                                 |
| Prrodmiot                               | T Prowedzaav                 | - Form -       | Dzioń turodzi z | Deeret -    | Koni - | Numor aru z  | Rudunok i sa z | Date zajać (dd mm rz)                                           |
| 210100-0104 Historia mysli ekonomicznei | Drabińska Danuta-0104        | Wykład         | Sobota          | 10:45       | 13:20  | Numer gru 10 | Aula I         | 08-10-16:22-10-16:05-11-16:19-11-16:03-12-16:17-12-16:14-01-17: |
| 210100-0241 Historia myśli ekonomicznej | Kloc Kazimierz-0241          | Wykład         | Sobota          | 10:45       | 13:20  | 10           | Aula II        | 08-10-16;22-10-16;05-11-16;19-11-16;03-12-16;17-12-16;14-01-17; |
| 210100-0472 Historia myśli ekonomicznej | Przybyciński Tomasz-0472     | Wykład         | Sobota          | 10:45       | 13:20  | 10           | Aula A         | 08-10-16;22-10-16;05-11-16;19-11-16;03-12-16;17-12-16;14-01-17; |
| 210100-0544 Historia mysli ekonomicznej | Sulejewicz Aleksander-0544   | Wykład         | Sobota          | 10:45       | 13:20  | 10           | Aula VI        | 08-10-16;22-10-16;05-11-16;19-11-16;03-12-16;17-12-16;14-01-17; |
| 210100-0583 Historia myśli ekonomicznej | Kightley Marta-0583          | Wykład         | Sobota          | 10:45       | 13:20  | 10           | Aula VII       | 22-10-16;                                                       |
| 210100-0583 Historia myśli ekonomicznej | Kightley Marta-0583          | Wykład         | Sobota          | 10:45       | 13:20  | 10           | Aula B         | 08-10-16;05-11-16;19-11-16;03-12-16;17-12-16;14-01-17;          |
| · · · · ·                               |                              |                |                 |             |        |              |                |                                                                 |

a) Wpisując pierwszych 6 cyfr otrzymają Państwo następujący widok:

|             | SGH                                              |                         |                                                                                                    |                                     |                                                                                |
|-------------|--------------------------------------------------|-------------------------|----------------------------------------------------------------------------------------------------|-------------------------------------|--------------------------------------------------------------------------------|
|             | 4 WARSZNINI                                      |                         |                                                                                                    |                                     | WIRTUALNT DZIERANAT                                                            |
| Jes         | teś tu: WD > Deklaracja > Wpisywanie przedmiotów | v > Szukanie wg sygnatu | r                                                                                                    |                                     | TEST166 test166 > 99166(0) > Student SMMD > Tok 18 -> Semestr 1 > Klerunek FIR |
| Proj        | gramy i plany studiów I i II stopnia (PDF) 🛛 🕨   | Realizowane k           | ierunki studiów: ADA, EAP, EBI, EKO, FIR, GLO, MEN, MIS, MSG, 2                                                                                                    | CAR, w semestrze                    |                                                                                |
| Wys         | zukiwarka ofert dydaktycznych I i II stopnia 🕨   | akademickim 2           | 2016/2017Z                                                                                                    |                                     |                                                                                |
| Kon         | takt 🕨                                           | Dane                    | Przedmioty Punkty ECTS                                                                                                    | Limit semestralny Kosz > deklaracja |                                                                                |
|             |                                                  | Kosz                    | 6 25.5                                                                                                    | 70.0 Wpisany                        |                                                                                |
|             |                                                  | Wyniki szukani          | ia w Informatorze SGH po wyrażeniu (sygnatura) "210100%"                                                                                                    | $\frown$                            |                                                                                |
|             |                                                  | Sygnatura               | Nazwa przedmiotu, prowadzący                                                                                                    | Pkt Grwyk Grćw Zaznacz              |                                                                                |
| 2           | = servee                                         | 210100-0015             | Historia myśli ekonomicznej dr hab., prof. SGH Ryszard Bartkowiak<br>W-10 wto 11.40 - 13.20 (zjazdy: 14)                                                                           | 4.5 10 -                            |                                                                                |
|             | SGH                                              | 210100-0104             | Historia myšli ekonomicznej dr hab., prof. SGH Danuta Drabińska<br>W-10 pią 13.30 - 15.10 (zjazdy: 12)<br>W-10 śro 13.30 - 15.10 (zjazdy: 1)<br>W-10 czw 13.30 - 15.10 (zjazdy: 1) | 4.5 10 -                            |                                                                                |
| so          |                                                  | 210100-0183             | Historia myśli ekonomicznej prof. dr hab. Adam Glapiński<br>W-10 czw 15.20 - 17.00 (zjazdy: 14)                                                                                    | 4.5 10 -                            |                                                                                |
| BĄD<br>ZAII | STALUJ TERAZ                                     | 210100-0583             | Historia myśli ekonomicznej dr Marta Kightley<br>W-10 czw 17.10 - 18.50 (zjazdy: 14)                                                                                               | 4.5 10 -                            |                                                                                |
|             |                                                  | 210100-0241             | Historia myśli ekonomicznej dr hab., prof. SGH Kazimierz Kloc<br>W-10 pią 11.40 - 13.20 (zjazdy: 12)<br>W-10 śro 11.40 - 13.20 (zjazdy: 1)<br>W-10 czw 11.40 - 13.20 (zjazdy: 1)   | 4.5 10 -                            |                                                                                |
|             |                                                  | 210100-0472             | Historia myśli ekonomicznej dr hab., prof. SGH Tomasz Przybyciński<br>W-10 pon 15.20 - 17.00 (zjazdy: 14)                                                                          | 4.5 10 -                            |                                                                                |
|             |                                                  | 210100-0544             | Historia myśli ekonomicznej dr hab., prof. SGH Aleksander Sulejewicz<br>W-10 śro 13.30 - 15.10 (zjazdy: 14)                                                                        | 4.5 10 -                            | /                                                                              |
|             |                                                  | llość znalezio          | nych przedmiotów: 7                                                                                                    |                                     |                                                                                |
|             |                                                  |                         |                                                                                                    | Dodaj do koszyka                    |                                                                                |
|             |                                                  |                         |                                                                                                    |                                     |                                                                                |

### Prosimy zaznaczyć kwadracik przy przedmiocie wybranego wykładowcy, do którego chcą się Państwo dopisać

| P | rosimy zaznacz | yć kwadracik przy przedmiocie wybranego wykładowcy, do którego chcą si                                | ię Państwo dopisa | ć      |      |         | $\overline{\ }$ |
|---|----------------|----------------------------------------------------------------------------------------------------|-------------------|--------|------|---------|-----------------|
|   | Sygnatura      | Nazwa przedmiotu, prowadzący                                                                          | Pkt               | Gr wyk | Grćw | Zaznacz |                 |
|   | 210100-0104    | Historia myśli ekonomicznej dr hab., prof. SGH Danuta Drabińska<br>W-10 sob 10.45 - 13.20 (zjazdy: 7) | 4.5               | 10 🔻   | (    |         |                 |
|   |                |                                                                                                    |                   |        |      |         | /               |

W przypadku, gdy dany dydaktyk prowadzi więcej niż jedna grupę ćwiczeniową

|                                                                                                    |                     |                                                                |                                     |                       |                   | Wyloguj                                                                        |
|----------------------------------------------------------------------------------------------------|---------------------|----------------------------------------------------------------|-------------------------------------|-----------------------|-------------------|--------------------------------------------------------------------------------|
|                                                                                                    |                     |                                                                |                                     |                       |                   | WIRTUALNY DZIEKANAT                                                            |
| Jesteś tu: WD > Deklaracja > Wpisywanie przedmiotów >                                                           | Szukanie wg poziomó | w i kierunków                                                  |                                     |                       |                   | TEST153 test153 > 99153(0) > Student NMMS > Tok 21 -> Semestr 1 > Kierunek FIR |
| Programy i plany studiów I i II stopnia (PDF)                                                                   | Realizowane ki      | erunki studiów: ADA, EBI, EKO                                  | D, FIR, MEN, MIS, MSG, ZAR, W       | semestrze akademickim |                   |                                                                                |
| Wyszukiwarka ofert dydaktycznych I i II stopnia                                                                 | 2016/2017Z          |                                                                |                                     |                       |                   |                                                                                |
| Kontakt                                                                                                    | Dane                | Przedmioty                                                     | Punkty ECTS                         | Limit semestralny     | Kosz > deklaracja |                                                                                |
|                                                                                                    | Deklaracja          | 0                                                              | 0.0                                 | 70.0                  | Nie wpisany       |                                                                                |
|                                                                                                    | Kosz                | 7                                                              | 28.5                                |                       |                   |                                                                                |
|                                                                                                    | Lista obowiązko     | owych przedmiotów kierunkowy                                   | vch dla studiów magisterskich i kie | erunku "EKO"          |                   |                                                                                |
| · · · · · · ·                                                                                                   | Sygnatura           | Nazwa przedmiotu, prowad                                       | zący                                | Pkt Grw               | /k Grow Zaznacz   |                                                                                |
| Star Maller                                                                                                    | 222050-0609         | Ekonometria stosowana dr hab                                   | . Emilia Tomczyk<br>dv. 7)          |                       |                   |                                                                                |
| Service and a service and a service and a service and a service and a service and a service and a service and a |                     | C-101 nie 16.15 - 18.50 (zjaz                                  | dy: 7)                              | 3.0                   | 100 • ?           |                                                                                |
| 🛞 SGH 👤                                                                                                    | 222080-1025         | Ekonomia instytucjonalna dr Ka<br>W-10 sob 13.30 - 16.05 (zjaz | tarzyna Bentkowska<br>dy: 7)        | 4.5 10                | 101               |                                                                                |
|                                                                                                    | 222080-0802         | Ekonomia instytucjonalna dr Ma                                 | rek Chrzanowski                     |                       | $\smile$          |                                                                                |
|                                                                                                    |                     | W-10 sob 13.30 - 16.05 (zjaz                                   | dy: 7)                              | 45 10                 |                   |                                                                                |
|                                                                                                    |                     |                                                                |                                     |                       |                   |                                                                                |
|                                                                                                    |                     |                                                                |                                     |                       |                   |                                                                                |
|                                                                                                    |                     |                                                                |                                     |                       |                   |                                                                                |

prosimy wybrać numer grupy, do której chcieliby się Państwo dopisać. Terminarz dla poszczególnych grup jest podany tu

b) Jeśli wpiszą Państwo w wyszukiwarce wszystkie 10 cyfr danego przedmiotu np. 210100-0472 (gdzie pierwsze 6 cyfr jest identyfikatorem przedmiotu a 4 cyfry po myślniku są przypisane do danego wykładowcy), wówczas pokaże się okno wyboru tylko tego konkretnego wykładu:

|                                                       |                                                                                                    | WIRTUALNY DZIEKANAT                                                             |
|-------------------------------------------------------|----------------------------------------------------------------------------------------------------|---------------------------------------------------------------------------------|
| Jesteś tu: WD > Deklaracja > Wpisywanie przedmiotów > | Szukanie wg sygnatur                                                                                                    | TE\$T153 test153 > 99153(0) > Student NMMS > Tok 21 -> Semestr 1 > Kierunek FIR |
| Programy i plany studiów I i II stopnia (PDF)         | Realizowane kierunki studiów: ADA, EBI, EKO, FIR, MEN, MIS, MSG, ZAR, w semestrze akademickim 2016/2017Z                                                                                                    |                                                                                 |
| Kontakt                                               | Dane         Przedmioły         Punkty ECTS         Limit semestralny         Kosz > deklaracja           Dektaracja         0         0.0         70.0         Nie wpisany           Kosz         0         0.0         70.0         Nie wpisany           Wyniki szukania w Informatorze SGH po wyrażeniu (sygnatura) "210110-0381%"         ************************************ |                                                                                 |
| SGH MOBILE                                            | Sygnatura     Nazwa przedmiotu, prowadzący     Pkt     Gr wyk     Gr ćw     Zaznacz       210110-0381     Prawo opspodarcze dr hab. Sylwia Morawska<br>W-10 sob 08.00 - 10.35 (zjazdr; 7)     4.5     10 ▼     I       Illość znalezionych przedmiotów: 1     Dodaj do koszyka                                                                                                    |                                                                                 |
| 20x870x017802                                         | Szkoła Główna Handlowa w Warszawie<br>al. Niepodległości 162, 02-554 Warszawa<br>informacja: +48 22 564 64 64<br>dpu@egh.waw.pl dsi@egh.waw.pl dsm@egh.waw.pl                                                                                                    |                                                                                 |
|                                                       |                                                                                                    |                                                                                 |

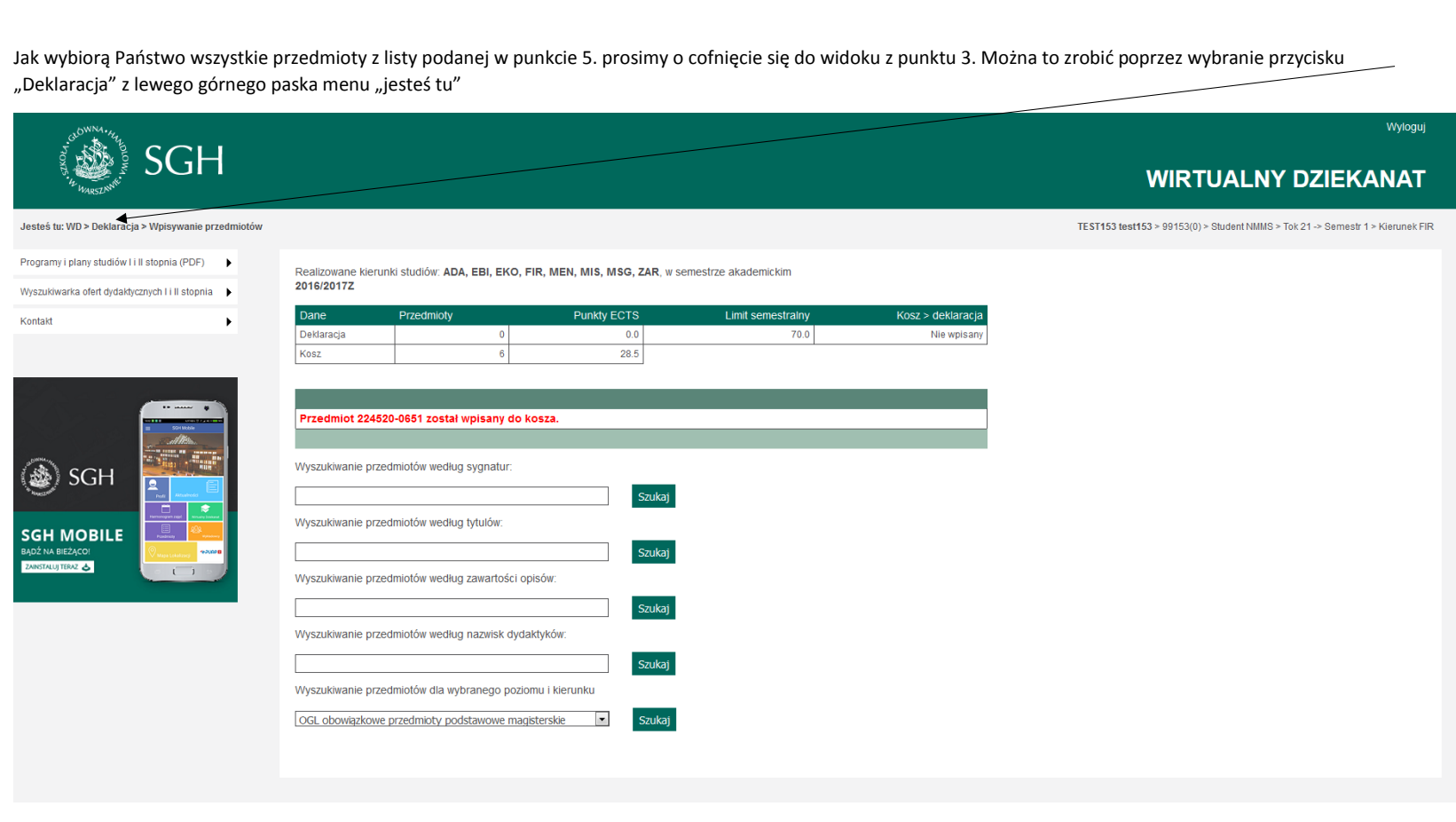

6. Ponieważ lektoratu nie da się wybrać za pośrednictwem Wirtualnego Dziekanatu suma punktów powinna być pomniejszona dla studiów niestacjonarnych sobotnioniedzielnych o 1,5 punkta ECTS (i wynosić łącznie 28,5 ECTS),

|                                               |                                                                                                    | Wyłoguj                                                                         |
|-----------------------------------------------|----------------------------------------------------------------------------------------------------|---------------------------------------------------------------------------------|
|                                               |                                                                                                    | WIRTUALNY DZIEKANAT                                                             |
| Jesteś tu: WD > Deklaracja                    |                                                                                                    | TE\$T153 test153 > 99153(0) > Student NMMS > Tok 21 -> Semestr 1 > Kierunek FIR |
| Programy i plany studiów I i II stopnia (PDF) | Realizowane kierunki studiów: ADA, EBI, EKO, FIR, MEN, MIS, MSG, ZAR, w semestrze akademickim 2016/2017Z                                                                                                    |                                                                                 |
| Kontati                                       | Dane         Przedmioly         Punkty ECTS         Limit semestralny         Kosz > deklaracja           Dełdaracja         0         0.0         70.0         Nie wpisany           Kosz         7         28.5         70.0         Nie wpisany           WWAGA - Lektorat języka obcogo: niedziela 08:00-09:40 (15 pkt. ECTS)         28.5         Nie wpisany           UWAGA - Lektorat języka obcogo: niedziela 08:00-09:40 (15 pkt. ECTS)         Lista dostępnych funkcji         1.34 wybierać przedmioty           Jak wybierać przedmioty         Wyświetlanie zawartóści koszyka, kasowanie sygnatur z koszyka, wpisanie koszyka do deklaracji (UWAGA - zmiany nie wpisane do deklaracji)         Wyjswyanie nowych przedmiotów do koszyka na podstawie harmonogramu zajęć         Zmiana numerów grup zajęciowych w koszyku, wpisanie koszyka do deklaracji (UWAGA - zmiany nie wpisane do deklaracji)         Wyjświetlanie zawartóści deklaracji           Wyjświetlanie zawartóści deklaracji         Historia wyboru przedmiotów         Historia wyboru przedmiotów |                                                                                 |
|                                               | Sticela Główna Handłowa w Warszawie<br>al. Niepodłegłości 162, 02-554 Warszawa<br>informacja: +48 22 564 64 64<br>do dogłegło wawych dengłegch wawych                                                                                                    |                                                                                 |

### dla studiów stacjonarnych i popołudniowych 4,5 ECTS (i wynosić łącznie 25,5 ECTS)

|                                                            |                                                                                                    | Wyłoguj<br>                                                                    |
|------------------------------------------------------------|----------------------------------------------------------------------------------------------------|--------------------------------------------------------------------------------|
| SGH                                                        |                                                                                                    | WIRTUALNY DZIEKANAT                                                            |
| Jesteś tu: WD > Deklaracja                                 |                                                                                                    | TEST166 test166 > 99166(0) > Student SMMD > Tok 18 -> Semestr 1 > Kierunek FIR |
| Programy i plany studiów I i II stopnia (PDF)              | Realizowane kierunki studiów: ADA, EAP, EBI, EKO, FIR, GLO, MEN, MIS, MSG, ZAR, w semestrze akademickim 2016/2017Z                                                       |                                                                                |
| Kortlaid<br>SGH MOBILE<br>BAČ VA BEZACOI<br>EVANORULA TRAZ | Dane         Przedmioty         Punkty ECTS         Limit semestralny         Kosz > dektaracja           Dekiaracja         6         25.5         70.0         Wpisany |                                                                                |
|                                                            | Szkoła Główna Handlowa w Warszawie<br>al. Niepodłogłości 162, 02-54 Warszawa<br>informacji - 48, 22-56 4, 64, 64                                                         |                                                                                |
|                                                            | dpu@sgh.wawpl dsl@sgh.wawpl dsm@sgh.wawpl                                                                                                    |                                                                                |

7. Bardzo ważne jest by **ZATWIERDZIĆ** swój wybór. W tym celu prosimy wybrać polecenie" Wyświetlanie zawartości koszyka, kasowanie sygnatur z koszyka, wpisanie koszyka do deklaracji"

|                                                                                                    |                                                                                                    | Wyloguj                                                                        |
|----------------------------------------------------------------------------------------------------|----------------------------------------------------------------------------------------------------|--------------------------------------------------------------------------------|
|                                                                                                    |                                                                                                    | WIRTUALNY DZIEKANAT                                                            |
| Jesteś tu: WD > Deklaracja                                                                                    |                                                                                                    | TEST153 test153 > 99153(0) > Student NMMS > Tok 21 -> Semestr 1 > Kierunek FIR |
| Programy   plany studiow 11 II stopnia (PDF) )<br>Wyszukiwarka ofert dydaktyczrych 11 II stopnia<br>Kontakt ) | Baltzowane kierunki studioh, ADA, EBI, EKO, FIR, MEN, MIS, MSG, ZAR, w semestrze akademickim         Dane       Przedmioty       Punkty ECTs       Limit semestrainy       Kosz.> deklaracja         bekaracja       0       0.0       70.0       Nie wpisany         kosz       28.5       28.5         UWAGA - Lektorat jezyka obcego: miedziela 08:00-09:40 (1.5 pkt. ECTS).       Limit semestrainy (UWAGA - zmiany nie wpisane do deklaracji)         UWAGA - Lektorat jezyka obcego: miedziela 08:00-09:40 (1.5 pkt. ECTS).       Limit semestrainy       Nie wpisany         UWAGA - Lektorat jezyka obcego: miedziela 08:00-09:40 (1.5 pkt. ECTS).       Limit semestrainy       Nie wpisane         UWAGA - Lektorat jezyka obcego: miedziela 08:00-09:40 (1.5 pkt. ECTS).       Limit semestrainy       Nie wpisane         UWAGA - zwianich obcego: miedziela 08:00-09:40 (1.5 pkt. ECTS).       Limit semestrainy       Nie wpisane         Jak wybierać przedmioty       Nie wojazyka, kosowanie sygnatur z koszyka, wpisanie koszyka do deklaracji (UWAGA - zmiany nie wpisane do deklaracji)       Nie wpisane obcego:         Wpisymanie nowych przedmiotów do koszyku, wpisanie koszyka do deklaracji (UWAGA - zmiany nie wpisane do deklaracji)       Nie wpisane do deklaracji)         Wpisymanie nowych przedmiotów       Nie wszyku, wpisanie koszyka do deklaracji (UWAGA - zmiany nie wpisane do deklaracji)         Wyświetanie zawartości deklaracji       Nie wpisane do deklaracji)         < |                                                                                |
|                                                                                                    | Szkoła Główna Handlowa w Warszawie<br>al. Niepodległości 162, 02-554 Warszawa<br>informacja: +48 22 564 64 64<br>dpu@sgh.waw.pl dsl@sgh.waw.pl                                                                                                    |                                                                                |

#### Ukaże się Państwu lista wybranych przedmiotów:

| r allowing and a company of the company of the comp |                                     |                               |                                    |                                    |                                             |        |             |                                               | Wyl                         |
|----------------------------------------------------------------------------------------------------|-------------------------------------|-------------------------------|------------------------------------|------------------------------------|---------------------------------------------|--------|-------------|-----------------------------------------------|-----------------------------|
| SGH                                                                                                    |                                     |                               |                                    |                                    |                                             |        |             | WIRTUALNY                                     | DZIEKANA                    |
| rś tu: WD > Deklaracja > Koszyk deklaracji                                                                                                    |                                     |                               |                                    |                                    |                                             |        |             | TEST153 test153 > 99153(0) > Student NMMS > T | ok 21 -> Semestr 1 > Kierur |
| amy i plany studiów I i II stopnia (PDF) 🛛 🕨                                                                                                    | Pealizowane kierun                  | ki studiów: ADA               |                                    | EN MIS MSC 7AD w semest            | ze akademiskim                              |        |             |                                               |                             |
| kiwarka ofert dydaktycznych I i II stopnia 🕨 🕨                                                                                                    | 2016/2017Z                          | NI Studiow. ADP               | , EDI, EKO, FIK, M                 | EN, MIS, MSS, ZAR, W Sellesu       | ze akademickim                              |        |             |                                               |                             |
| kt 🕨                                                                                                    | Dane                                | Przedmioty                    |                                    | Punkty ECTS                        | Limit semestralny                           | Kos    | z > deklara | acja                                          |                             |
|                                                                                                    | Deklaracja                          |                               | 0                                  | 0.0                                | 70.0                                        |        | Nie wpis    | sany                                          |                             |
|                                                                                                    | Kosz                                |                               | 6                                  | 28.5                               |                                             |        |             |                                               |                             |
|                                                                                                    | Zawartosc koszyka<br>Sygnatura Forr | wyboru przedm<br>na Grupa Lis | iotow - formularz ka<br>ta Tytuł   | sowania i akceptacji deklaracji    | Prowadzący                                  | ECTS   | Kolizje U   | lsuń                                          |                             |
|                                                                                                    | 210100-0544 W                       | 10 ?                          | Historia myśli ekor                | omicznej                           | dr hab., prof. SGH Aleksander<br>Sulejewicz | 4.5    |             |                                               |                             |
|                                                                                                    | 210110-0381 W                       | 10 ?                          | Prawo gospodarcz                   | 8                                  | dr hab. Sylwia Morawska                     | 4.5    |             |                                               |                             |
|                                                                                                    | 222090-0479 W                       | 10 ?                          | Ekonomia menedž                    | erska                              | dr hab. Mariusz Próchniak                   | 4.5    |             |                                               |                             |
|                                                                                                    | 224520-0651 W                       | 10 ?                          | Finanse i rachunko                 | wość menedżerska                   | dr Paweł Warowny                            | 7.5    |             |                                               |                             |
| H MOBILE                                                                                                    | 224560-0381 W                       | 10 ?                          | Prawne uwarunkov                   | vania pracy menedżera              | dr hab. Sylwia Morawska                     | 4.5    |             |                                               |                             |
| IA BIEŻĄCO!                                                                                                    | 224570-0118 W                       | 10 ?                          | Przedsiębiorczość<br>pozazawodowej | i etyka w działalności zawodowej i | dr Dariusz Danilewicz                       | 3.0    |             |                                               |                             |
|                                                                                                    |                                     |                               |                                    |                                    | Suma punktóv                                | / 28.5 |             |                                               |                             |
|                                                                                                    |                                     |                               |                                    |                                    |                                             |        | _           | _                                             |                             |
|                                                                                                    | Kasowanie zazna                     | czonych przedr                | niotów z koszyka.                  |                                    |                                             |        | Т           | - Tak                                         |                             |
|                                                                                                    | Koszyk->Deklara<br>AKCEPTACJA DE    | CJA WDISANIE ZA               | wartości koszyka do                | deklaracji (usuwa dotychczaso      | wą zawartość deklaracji).                   |        | <b>7</b>    | AK                                            |                             |
|                                                                                                    | Deklaracja->Kos                     | <b>zyk</b> wpisanie zw        | artości deklaracji do              | koszyka (usuwa dotychczasow        | ą zawarość koszyka).                        |        | Т           | - ak                                          |                             |
|                                                                                                    |                                     |                               |                                    |                                    |                                             |        |             |                                               |                             |
|                                                                                                    | Plan zajęć                          |                               |                                    |                                    |                                             |        |             |                                               |                             |
|                                                                                                    |                                     |                               |                                    |                                    |                                             |        |             |                                               |                             |

Wybierając przycisk "TAK" przenoszą Państwo swój wybór do deklaracji.

8. Jeśli wybrali Państwo wszystkie obowiązkowe dla Państwa przedmioty powinien ukazać się następujący komunikat:

|                                                  |                                                                                                    | Wyloguj                                                                        |
|--------------------------------------------------|----------------------------------------------------------------------------------------------------|--------------------------------------------------------------------------------|
|                                                  |                                                                                                    | WIRTUALNY DZIEKANAT                                                            |
| Jesteś tu: WD > Deklaracja                       |                                                                                                    | test174 test174 > 99174(0) > Student SMMA > Tok 10 -> Semestr 1 > Kierunek IB_ |
| Programy i plany studiów I i II stopnia (PDF)    | Realizowany kierunek studiów. IB_, w semestrze akademickim 2016/2017Z                                                                                                    |                                                                                |
| Wyszukiwarka ofert dydaktycznych I i II stopnia  | Dane Przedmioty Punkty ECTS Limit semestralny Kosz > deklaracja                                                                                                    |                                                                                |
| Kontakt                                          | Deklaracja 7 30.0 70.0 Wpisany                                                                                                    |                                                                                |
|                                                  | Kosz 7 30.0                                                                                                    |                                                                                |
| SGH MOBILE<br>RADY M BIEZACO:<br>EXEMPTING TRAVE | Zawartość koszyka została wpisana do deklaracji.<br>Lista dostępnych funkcji<br>• instrukcja obsługi deklaracji<br>• Jak wybierać przedmioty<br>• Wyświetlanie zawartości koszyka, kasowanie sygnatur z koszyka, wpisanie koszyka do deklaracji<br>• Wybisywanie nowych przedmiotów do koszyka na podstawie harmonogramu zajęć<br>• Zmiana numerów grup zajęciowych w koszyku, wpisanie koszyka do deklaracji<br>• Wyświetlanie zawartości deklaracji<br>• Wyświetlanie zawartości deklaracji<br>• Historia wyboru przedmiotów |                                                                                |
|                                                  | Stikola Główna Handlowa w Warszawie<br>al. Niepodległości 162, 02-554 Warszawa<br>informacja: +48 22 554 64 64<br>dpu@sgh.waw.pl dsi@sgh.waw.pl                                                                                                    |                                                                                |
| Gratulujemy. Deklaracja seme                     | tralna została złożona prawidłowo! 🕲                                                                                                    |                                                                                |

W przypadku, gdy w deklaracji nie znalazła się wymagana sygnatura – pojawi się komuniakt błędu.

| SGH                                               |                                                                                                    |                                                                                                    |                                                       |                                                |                              |                                                                                |
|---------------------------------------------------|----------------------------------------------------------------------------------------------------|----------------------------------------------------------------------------------------------------|-------------------------------------------------------|------------------------------------------------|------------------------------|--------------------------------------------------------------------------------|
| Jesteś tu: WD > Deklaracja                        |                                                                                                    |                                                                                                    |                                                       |                                                |                              | TEST153 test153 > 99153(0) > Student NMMS > Tok 21 -> Semestr 1 > Kierunek FIR |
| Programy i plany studiów I i II stopnia (PDF) 🛛 🕨 | Realizowane kierunki studiów:                                                                                                    | ADA, EBI, EKO, FIR, MEN, M                                                                                                    | MIS, MSG, ZAR, w se                                   | mestrze akademickim                            |                              |                                                                                |
| Wyszukiwarka ofert dydaktycznych I i II stopnia   | 2016/2017Z                                                                                                    |                                                                                                    |                                                       |                                                |                              |                                                                                |
| Kontakt                                           | Dane Przedmie                                                                                                    | oty Pi                                                                                                    | unkty ECTS                                            | Limit semestralny                              | Kosz > deklaracja            |                                                                                |
|                                                   | Deklaracja                                                                                                    | 0                                                                                                    | 0.0                                                   | 70.0                                           | Nie wpisany                  |                                                                                |
| ★ SGH                                             | Brak obowiązkowego prze<br>Brak obowiązkowego prze<br>Brak o | edmiotu: 220590.<br>edmiotu: 222100.<br>edmiotu: 222100.<br>edmiotu: 222100.<br>edmiotu: 222100.<br>edmiotu: 222100.<br>edmiotu: 222100.<br>edmiotu: 222100.<br>edmiotu: 222210.<br>edmiotu: 222210.<br>edmiotu: 222210.<br>edmiotu: 222210.<br>edmiotu: 222300.<br>edmiotu: 22350.<br>edmiotu: 22350.<br>edmiotu: 22330.<br>edmiotu: 22330.<br>edmiotu: 22330.<br>edmiotu: 22330.<br>edmiotu: 22330.<br>edmiotu: 22330.<br>edmiotu: 22330.<br>edmiotu: 22330.<br>edmiotu: 22330.<br>edmiotu: 22410.<br>edmiotu: 22350.<br>edmiotu: 22350.<br>edmiotu: 22330.<br>edmiotu: 22330.<br>edmiotu: 22430.<br>edmiotu: 22430.<br>edmiotu: 22430.<br>edmiotu: 22430.<br>edmiotu: 22430.<br>edmiotu: 22430.<br>edmiotu: 22430.<br>edmiotu: 2240.<br>edmiotu: 2240.<br>edmiotu: 22350.<br>edmiotu: 2240.<br>edmiotu: 2240.<br>edmiotu: 2240.<br>edmiotu: 2240.<br>edmiotu: 2240.<br>edmiotu: 2240.<br>edmiotu: 2240.<br>edmiotu: 2240.<br>edmiotu: 2230.<br>edmiotu: 2240.<br>edmiotu: 224 | rs).<br>xoszyka, wpisanie kos<br>rie harmonogramu zaj | zyka do deklaracji <b>(UWAGA - zmian</b><br>ęć | y nie wpisane do deklaracji) |                                                                                |

Jeśli wybierają Państwo przedmiot, który jest w kolizji z innym – otrzymają Państwo stosowny komunikat:

| SGH                                                    |                                                                                                    |                                                                                                    |                                                                                                    |                     |                   |                                                                                 |
|--------------------------------------------------------|----------------------------------------------------------------------------------------------------|----------------------------------------------------------------------------------------------------|----------------------------------------------------------------------------------------------------|---------------------|-------------------|---------------------------------------------------------------------------------|
| Jesteś tu: WD > Deklaracja > Wpisywanie przedmiotów    |                                                                                                    |                                                                                                    |                                                                                                    |                     |                   | TEST153 test153 > 99153(0) > Student NIMMS > Tok 21 -> Semestr 1 > Kierunek FIR |
| Programy i plany studiów I i II stopnia (PDF)          | Realizowane kierunki studiów:<br>2016/2017Z                                                                                                    | ADA, EBI, EKO, FIR,                                                                                                    | MEN, MIS, MSG, ZAR, w ser                                                                             | mestrze akademickim |                   |                                                                                 |
| Kontakt                                                | Dane Przedmio                                                                                                    | oty                                                                                                    | Punkty ECTS                                                                                           | Limit semestralny   | Kosz > deklaracja |                                                                                 |
|                                                        | Kosz                                                                                                    | 7                                                                                                    | 33.0                                                                                                  | 10.0                | The wpishing      |                                                                                 |
| SGH   SGH MOBILE   Rubit NA BEEZACO   Zubit NA BEEZACO | Przedmiot 223110-1234 kol<br>Wyszukiwanie przedmiotów we<br>Wyszukiwanie przedmiotów we<br>Wyszukiwanie przedmiotów we<br>Wyszukiwanie przedmiotów we<br>Wyszukiwanie przedmiotów dła<br>OGL obowiązkowe przedmioty | iduje z przedmioten<br>dług sygnatur:<br>dług tytułów:<br>dług zawartości opisó<br>dług nazwisk dydaktyl<br>u wybranego poziomu<br>podstawowe magister | n juž wpisanym o sygnatura<br>Szukaj<br>W.<br>Szukaj<br>Ków:<br>Szukaj<br>I kierunku<br>Skie V Szukaj | te 222090-0164.     |                   |                                                                                 |

### Po prawidłowo złożonej deklaracji mają Państwo możliwość wyświetlić jej zawartość

| SGH                                                  |                 |           |            |         |                                      |                                                                                                    |            |          |                                                                                           |
|------------------------------------------------------|-----------------|-----------|------------|---------|--------------------------------------|----------------------------------------------------------------------------------------------------|------------|----------|-------------------------------------------------------------------------------------------|
| 4 WARSZINNIE                                         |                 |           |            |         |                                      |                                                                                                    |            |          | WIRTOALNT DZIERANAT                                                                       |
| Jesteś tu: WD > Deklaracja > Wyświetlanie deklaracji |                 |           |            |         |                                      |                                                                                                    |            |          | test174 test174 > 99174(0) > Student SMMA > Tok 10 $\rightarrow$ Semestr 1 > Kierunek IB_ |
| Programy i plany studiów I i II stopnia (PDF)        | Realizowany kie | erunek s  | tudiów: IE | 3_, w s | emestrze akademickim 2016/2017Z      |                                                                                                    |            |          |                                                                                           |
| Wyszukiwarka ofert dydaktycznych I i II stopnia      | Dane            | Dr        | rzedmioty  | ,       | Punkty ECTS                          | Limit somestralny                                                                                                    | Kosz > de  | klaracia |                                                                                           |
| Kontakt                                              | Deklaracja      |           | Zeanioty   |         | 7 30.0                               | 70.0                                                                                                    | 1032 × 00  | Wpisany  |                                                                                           |
|                                                      | Kosz            |           |            |         | 7 30.0                               |                                                                                                    |            |          |                                                                                           |
|                                                      | Ostateczna dek  | daracja s | studenta   | - zmian | y wprowadzone do kosza zostały wpisa | ane do deklaracji                                                                                                    |            |          |                                                                                           |
| 6A                                                   | Sygnatura       | Forma     | Gruna      | Lista   | Temat                                | Prowadzacy                                                                                                    | Kolizia    | ECTS     |                                                                                           |
|                                                      | 121401-0325     | W         | 10         | G       | Management in International Business | dr Małgorzata Stefania Lewandowska                                                                                                    |            | 3.0      |                                                                                           |
| Star Viceo                                           | 210101-0544     | w         | 10         | G       | History of Economic Thought          | dr hab., prof. SGH Aleksander Sulejewicz                                                                                                    |            | 4.5      |                                                                                           |
| Owners and the second second                         | 210111-0410     | w         | 10         | G       | Business Law                         | prof. dr hab. Artur Nowak-Far                                                                                                    |            | 4.5      |                                                                                           |
| (🎪) SGH                                              | 221471-0314     | W         | 10         | G       | Operations Management                | dr hab., prof. SGH Grażyna Leśniak-Łebkowska                                                                                                |            | 3.0      |                                                                                           |
| Trail Analysis                                       | 222821-0291     | W         | 10         | G       | Financial Management                 | dr hab. Zbigniew Krysiak                                                                                                    |            | 5.0      |                                                                                           |
|                                                      | 222861-0498     | W         | 10         | G       | International Logistics              | dr hab., prof. SGH Krzysztof Rutkowski                                                                                                    |            | 5.0      |                                                                                           |
| SGH MOBILE                                           | 222911-0801     | W         | 10         | G       | Managerial Accounting                | dr Magdalena Cicharska                                                                                                    |            | 5.0      |                                                                                           |
| ZANGTALIJ TEAZ C                                     | Plan zajęć      |           |            |         |                                      | Sun                                                                                                    | ia punktow | 30.0     |                                                                                           |
|                                                      | •               |           |            |         |                                      |                                                                                                    |            |          |                                                                                           |
|                                                      |                 |           | \<br>\     |         | Szko<br>al. Nie<br>dpu@sgh.w         | la Główna Handlowa w Warszawie<br>prodległości 182, 02-554 Warszawa<br>Informacja: +48 22 564 64 64<br>raw.pl dsł@sgh.waw.pl dsm@sgh.waw.pl |            |          |                                                                                           |
| Możliwe jest również obejrzenie                      | e planu zaję    | ć na      | dany       | tyd     | zień                                 |                                                                                                    |            |          |                                                                                           |

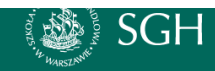

## WIRTUALNY DZIEKANAT

Student: test166 TEST166 Numer albumu: 99166 Studia stacjonarne magisterskie Dane z deklaracji

Harmonogram zajęć w tygodniu od 2016-10-03 do 2016-10-09

| Godziny           | Pon. 2016-10-03 | Wto. 2016-10-04                               | Śro. 2016-10-05                        | Czw. 2016-10-06 | Pią. 2016-10-07                            | Sob. 2016-10-08 | Nie. 2016-10-09  |
|-------------------|-----------------|-----------------------------------------------|----------------------------------------|-----------------|--------------------------------------------|-----------------|------------------|
| 08.00-08.45       |                 |                                               |                                        |                 |                                            |                 |                  |
| 08.55-09.40       |                 |                                               |                                        |                 |                                            |                 |                  |
| 09.50-10.35       |                 |                                               |                                        |                 |                                            |                 |                  |
| 10.45-11.30       |                 |                                               |                                        |                 |                                            |                 |                  |
| 11.40-12.25       |                 | 210100-0015W10<br>Historia myśli<br>ekonomicz | 222160-0472W10<br>Etyka w biznesie     |                 |                                            |                 |                  |
| 12.35-13.20       |                 | 210100-0015W10<br>Historia myśli<br>ekonomicz | 222160-0472W10<br>Etyka w biznesie     |                 |                                            |                 |                  |
| 13.30-14.15       |                 | 222120-0015W10<br>Ekonomia rozwoju            |                                        |                 | 222130-0206W10<br>Ekonomia sektora publicz |                 |                  |
| 14.25-15.10       |                 | 222120-0015W10<br>Ekonomia rozwoju            |                                        |                 | 222130-0206W10<br>Ekonomia sektora publicz |                 |                  |
| 15.20-16.05       |                 |                                               | 210110-0153W10<br>Prawo gospodarcze    |                 |                                            |                 |                  |
| 16.15-17.00       |                 |                                               | 210110-0153W10<br>Prawo gospodarcze    |                 |                                            |                 |                  |
| 17.10-17.55       |                 |                                               |                                        |                 |                                            |                 |                  |
| 18.05-18.50       |                 |                                               |                                        |                 |                                            |                 |                  |
| 19.00-19.45       |                 |                                               | 222090-0707W10<br>Ekonomia menedžerska |                 |                                            |                 |                  |
| 19.55-20.40       |                 |                                               | 222090-0707W10<br>Ekonomia menedžerska |                 |                                            |                 |                  |
| 20.50-21.35       |                 |                                               |                                        |                 |                                            |                 |                  |
| 21.45-22.30       |                 |                                               |                                        |                 |                                            |                 |                  |
| Poprzedni tydzień |                 |                                               |                                        |                 |                                            |                 | Następny tydzień |

🖨 Wydrukuj plan zajęć

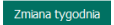

#### Prześledzić historię wyboru przedmiotów

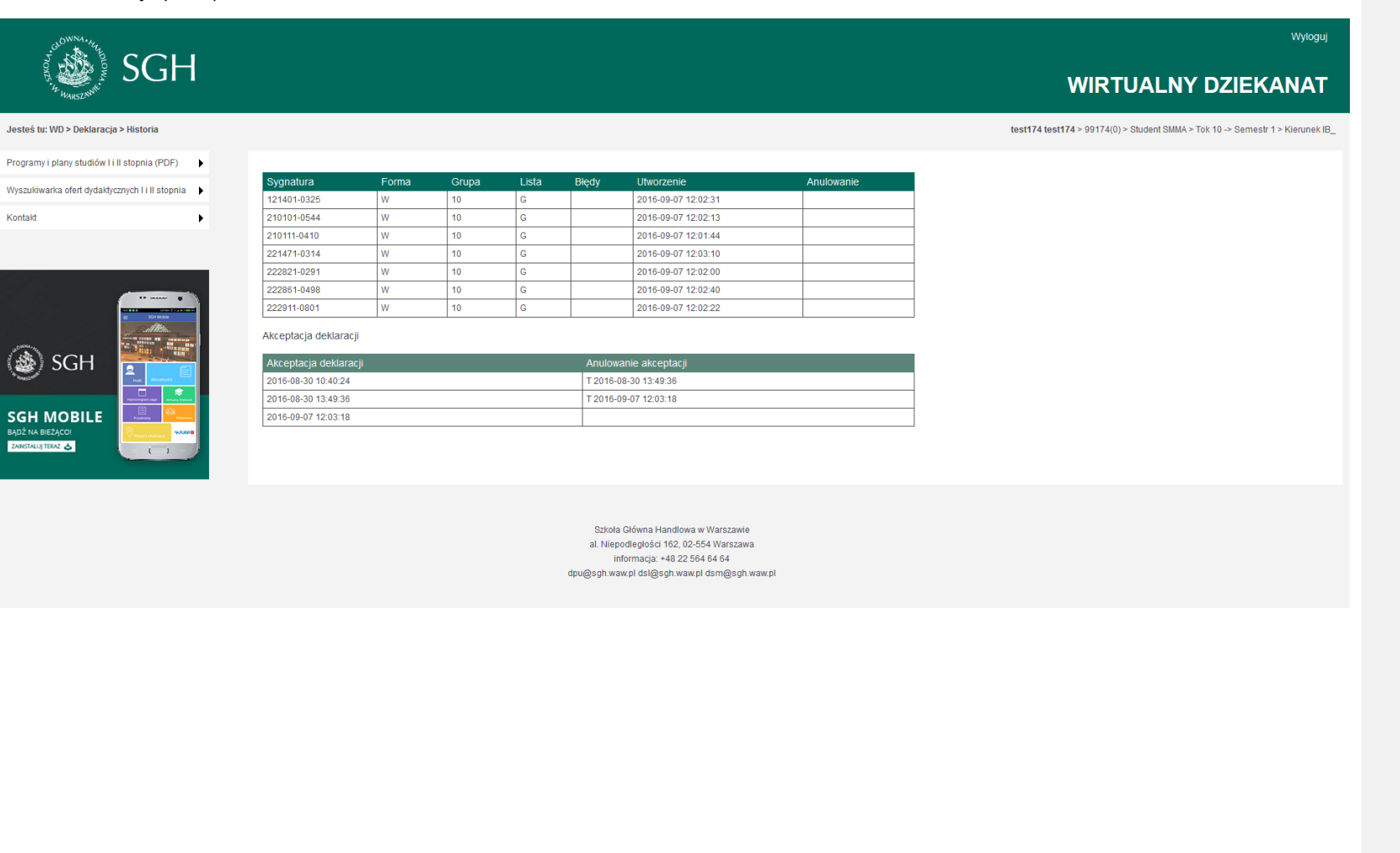